# **Referto Elettronico Serie B: Portale REB**

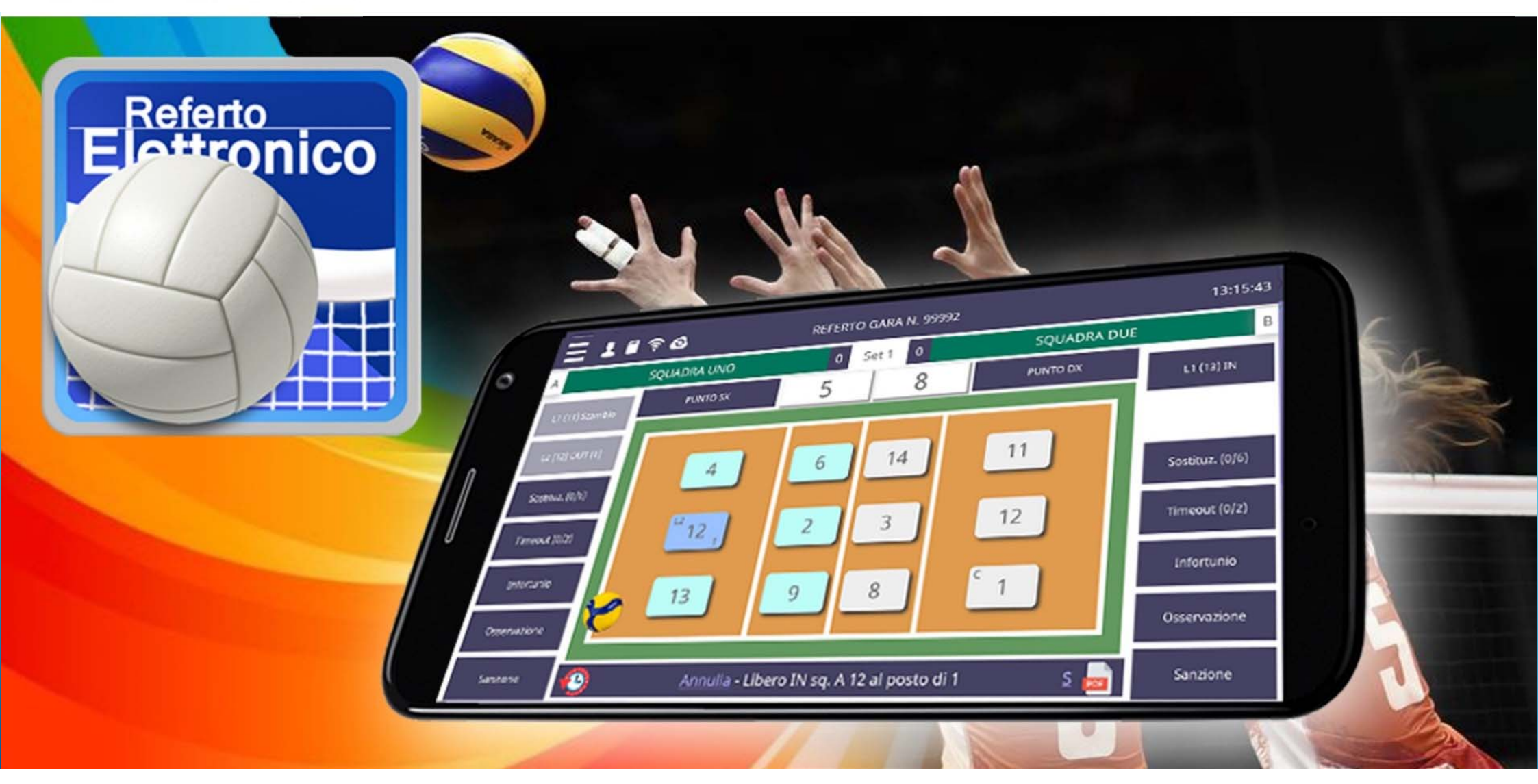

https://reb.newb.it

## Portale REB Referto Elettronico Serie B

Federazione Italiana Pallavolo

| Accedi al tuo account REB                      |                | Codice Pr |
|------------------------------------------------|----------------|-----------|
| Inserisci username e password per ir           | niziare        | 000       |
| Username                                       |                | 029       |
|                                                |                | Codice So |
|                                                |                | 9400      |
| Password                                       |                |           |
| *******                                        | Mostra         | Email *   |
| Passwor                                        | d dimenticata? | Password  |
| Log in                                         |                |           |
| Non hai un accoun <sup>®</sup> ? <b>Regi</b> s | strati         | Crea      |
|                                                |                |           |
|                                                |                |           |

### Portale REB Referto Elettronico Serie B

Federazione Italiana Pallavolo

| Codice Regione *   |                     |
|--------------------|---------------------|
| 06                 |                     |
| Codice Provincia * |                     |
| 029                |                     |
| Codice Società *   |                     |
| 0069               |                     |
| Email *            |                     |
| Password *         | Conferma password * |
| Mostra             |                     |
| Crea Account       |                     |

### REGISTRAZIONE

Al primo accesso è necessario cliccare su REGISTRATI per attivare il proprio account.

Inserire in sequenza:

- Codice Regione (max 2 numeri)
- Codice Provincia (max 3 numeri)
- Codice Società (max 4 numeri)
- Email (quella registrata nel sito Federvolley)
- Password
- Conferma Password

Cliccare infine su Crea Account

https://reb.newb.it

### Portale REB Referto Elettronico Serie B

Federazione Italiana Pallavolo

Controlla la tua casella di posta utilizzata in fase di registrazione e conferma il tuo account.

#### REGISTRAZIONE

Controllare la propria casella di posta elettronica. Dovreste riceve un messaggio come quello in figura dal mittente

refertoelettronico@newb.it

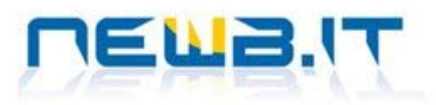

#### Gentile utente,

ti ringraziamo per esserti registrato sul portale REB - Referto Elettronico Serie B. Per accedere utilizzare il seguente Username: 060290069 Per confermare la registrazione ti invitiamo a <u>cliccare qui</u>.

Cordiali saluti Il Team di Newb.it

Newb.it Via Principe Amedec, 49 35042 Este (PD) Tel.0429.534797 - 0429.653880

Questo messaggio è generato automaticamente dai nostri sistemi. Ricevi questo messaggio perché sei iscritto ad uno dei nostri servizi.

https://reb.newb.it

| ← → C ☆ 🔒 reb.newb.it/it/MngArea           |    |                                                                                                |               |                  |                        |                          |                |  |
|--------------------------------------------|----|------------------------------------------------------------------------------------------------|---------------|------------------|------------------------|--------------------------|----------------|--|
| REB                                        | 88 |                                                                                                |               |                  |                        |                          |                |  |
| Generale<br>REB                            |    | Benvenuto Sul Portale REB - Referto Elettronico Serie B<br>Consulta le gare della tua società. |               |                  |                        |                          |                |  |
| ሰ Home                                     |    | <b>N.</b> <sup>†1</sup>                                                                        | <b>G</b> . 11 | Data             | <sup>†↓</sup> Campiona | to SQ. Casa              | SQ. Ospite     |  |
| 🕁 Scarica App Referto                      |    | 3                                                                                              | 1898          | 08/10/2022 16:30 | Serie B/M              | - Gir. A TEAM VOLLEY BOY | SUPER TEAM PAI |  |
| Elettronico (Android)                      |    | 1                                                                                              | 1076          | 22/09/2022 19:15 | Serie B/M              | - Gir. A TEAM VOLLEY BOY | GHD TEAM PALLA |  |
| 🕁 Scarica App Referto<br>Elettronico (IOS) |    | Vista da 1                                                                                     | a 2 di 2 e    | lementi          |                        |                          |                |  |
| Gestione<br>Utenti & Gare                  |    |                                                                                                |               |                  |                        |                          |                |  |
| ≔ Gare                                     |    |                                                                                                |               |                  |                        |                          |                |  |
| 🗂 Reb TV                                   |    |                                                                                                |               |                  |                        |                          |                |  |
| [→ Logout                                  |    |                                                                                                |               |                  |                        |                          |                |  |
|                                            |    |                                                                                                |               |                  |                        |                          |                |  |
|                                            |    |                                                                                                |               |                  |                        |                          |                |  |

### **AREA RISERVATA**

In questo sezione riservata ogni Società può:

- inserire il proprio LOGO (in formato PNG trasparente)
- vedere le proprie gare da designare
- vedere i link per scaricare il Referto Newbit dagli store iOS ed Android
- aprire la pagina web REB TV che permette di visualizzare l'avanzamento della gara in tempo reale su maxi schermo.

https://reb.newb.it

#### **CODICE DI SBLOCCO**

Nella riga della gara che state refertando trovate il CODICE DI SBLOCCO necessario per riavviare la stessa su di un altro dispositivo.

#### /it/MngArea

#### ६ 🖻 🖈 🙆 🔄 🏞 🗖 🦛 🗄

<< <

1 > >>

#### Benvenuto Sul Portale REB - Referto Elettronico Serie B

### Codice di Sblocco Referto

Consulta le gare della tua società.

| N. 11 | <b>G</b> . <sup>†1</sup> | Data             | <sup>↓</sup> Campionato | SQ. Casa         | SQ. Ospite           | Impianto               | CSR <sup>11</sup> Ref. |
|-------|--------------------------|------------------|-------------------------|------------------|----------------------|------------------------|------------------------|
| 3     | 1898                     | 08/10/2022 16:30 | Serie B/M - Gir. A      | TEAM VOLLEY BOYS | SUPER TEAM PALLAVOLO | PALAZZETTO DELLO SPORT | 987654                 |
| 1     | 1076                     | 22/09/2022 19:15 | Serie B/M - Gir. A      | TEAM VOLLEY BOYS | GHD TEAM PALLAVOLO   | VOLLEY PALACE          | 123456                 |

Vista da 1 a 2 di 2 elementi

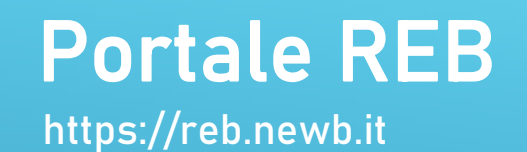

TABELLONE GARA http://rebtv.newb.it

## SERIE B2 Femminile - Gir. A

## 16^ GIORNATA - DOMENICA 10 APRILE 2022 - GARA N.1234

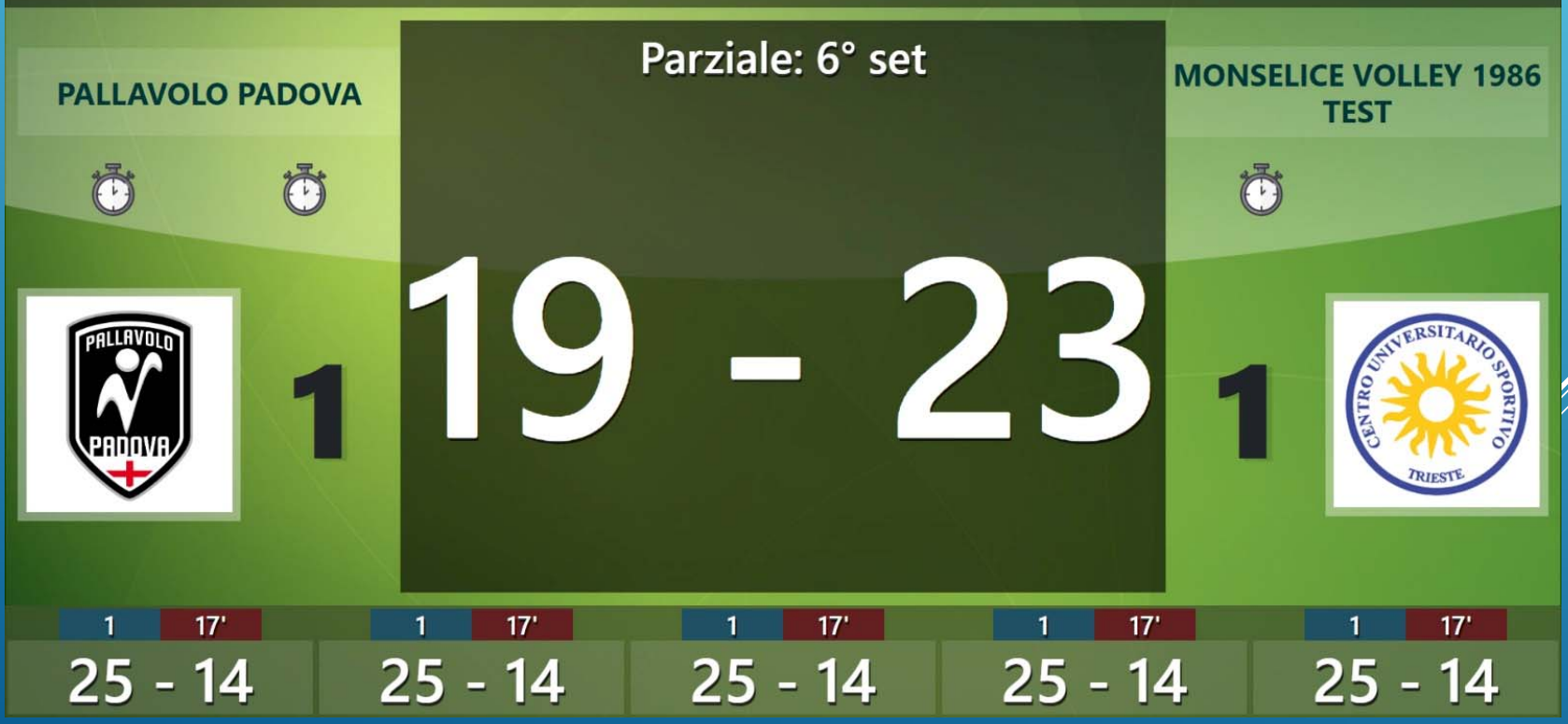